# Excle 成績統計 SOP

1.先將成績及區間輸入(區間9代表1~9的分數)

**2**.點選公式→選取範圍後輸入"="→選插入函數→選統計用公式"FREQUENCY"→確定。

| (  |                              | 9      | • (4 • 🗋                 | •                             |      |                  |                       |                                             |                   | 柞                                            | 林錦垣96                               | 1學期成績                        | 總檔 [相容相               | 莫式] - Micro                                                                                                    | osoft Excel                       |                         |                  |                   |
|----|------------------------------|--------|--------------------------|-------------------------------|------|------------------|-----------------------|---------------------------------------------|-------------------|----------------------------------------------|-------------------------------------|------------------------------|-----------------------|----------------------------------------------------------------------------------------------------|-----------------------------------|-------------------------|------------------|-------------------|
|    |                              | 常用     | 插入                       | 版面配置                          | 公司   | t<br>資           | 料                     | 校閱                                          | 檢視                | 増益集                                          |                                     |                              |                       |                                                                                                    |                                   |                         |                  |                   |
| Ħ  | <i>fx</i><br><sup>西入函數</sup> | 自動     | ∑ ()<br>)加總 最近用<br>▼ 的函复 | ) <b>问</b><br>1월 財務<br>14 · · | 通識   | ▲<br>文字 日<br>▼   | <b>1</b> 期及 :<br>時間 ▼ | <b>(</b> )<br><u>         ē</u> 開與<br>參照▼ Ξ | ●<br>數學與<br>角函數 ▼ | 〔〕<br>其他函數                                   | <ul> <li>名稱</li> <li>管理員</li> </ul> | № 定義<br>1977 用於1<br>1987 從選び | 名稱 ▼<br>公式 ▼<br>取範圍建立 | ₽=追蹤前<br>●活追蹤從<br>_<<br><br><br><br><br><br><br><br><br><br><br><br><br><br><br><br><br><br><br><br><br><br><br><br><br><br><br><br><br><br><br><br><br><br><br><br><br><br><br><br><br><br><br><br><br><br><br><br><br><br><br><br><br><br><br><br><br><br><br><br><br> | 導参照 <u>场</u><br>屬参照 √♪<br>號 ▼   ② | 顯示公式<br>錯誤檢查 ▼<br>評估值公式 | <b>上</b><br>監看視窗 | The second second |
|    |                              |        |                          |                               | 函數程: | 式庫               |                       |                                             |                   |                                              |                                     | 已定義之行                        | 名稱                    |                                                                                                    | 公司                                | i稽核                     |                  |                   |
|    |                              | FREQ   | UENCY                    | • (                           | 9 X  | √ f <sub>x</sub> | =                     |                                             |                   |                                              |                                     |                              |                       |                                                                                                    |                                   |                         | -                |                   |
|    | A                            | \<br>  | В                        | С                             | D    |                  | E                     | F                                           | G                 | <b>插</b> 人面。                                 | άλ<br>Maria                         |                              |                       |                                                                                                    |                                   | 2                       | × N              |                   |
| 1  | 成                            | 績      | 區間                       |                               |      |                  |                       |                                             |                   | 搜尋函募<br>==================================== | 数( <u>5</u> ):<br>1. 結結:##          | 法太常的服务                       | 雨做的事,                 | 就治证                                                                                                    | 198441                            | 88+6 (2)                | _                |                   |
| 2  | 5                            | 1      | 0                        | =                             |      |                  |                       |                                             |                   | an set                                       | 八间殖捕                                | 257487,976                   | 5女(取口)争。              | 201818 T                                                                                                    | U#J%AJ                            | 開始(5)                   |                  |                   |
| 3  | 6                            | 1      | 9                        |                               |      |                  |                       |                                             |                   | 或選取                                          | ▼類別(C)                              | : 統計                         |                       |                                                                                                    | <                                 |                         |                  |                   |
| 4  | 2                            | 4      | 19                       |                               |      |                  |                       |                                             |                   | 選取函數                                         | 数(N):                               |                              |                       |                                                                                                    |                                   |                         |                  |                   |
| 5  | 1                            | 1      | 29                       |                               |      |                  |                       |                                             |                   | FISHE                                        | ER<br>Erinv                         |                              |                       |                                                                                                    |                                   | l                       | ≥                |                   |
| 6  | 3                            | 1      | 39                       |                               |      |                  |                       |                                             |                   | FORE                                         | CAST<br>UENCY                       |                              |                       |                                                                                                    |                                   |                         | •                |                   |
| 7  |                              | 1      | 49                       |                               |      |                  |                       |                                             |                   | FTES<br>GAMI                                 | T<br>MADIST                         |                              |                       |                                                                                                    |                                   | p                       |                  |                   |
| 8  | 0                            | 9<br>1 | 59                       |                               |      |                  |                       |                                             |                   | FREQU                                        | MAIN V<br>JENCY (d                  | lata amay,b                  | ins array)            |                                                                                                    |                                   | Į                       |                  |                   |
| 9  | 9                            | 1      | 70                       |                               |      |                  |                       |                                             |                   | 計算筆                                          | ·<br>國內數<br>例進出                     | 直出現的區                        | 間次數(即3                | 、數分配表);                                                                                                    | 再將此次數                             | 分配表以一到                  | £                |                   |
| 1  |                              | 0      | 19                       |                               |      |                  |                       |                                             |                   |                                              |                                     |                              |                       |                                                                                                    |                                   |                         |                  |                   |
| 1  |                              | 2      | 00                       |                               |      |                  |                       |                                             |                   |                                              |                                     |                              |                       |                                                                                                    |                                   |                         | _                |                   |
| 1  |                              | )<br>) | 100                      |                               |      |                  |                       |                                             |                   | 函數說明                                         | <u>9</u>                            |                              |                       |                                                                                                    | 確定                                | 取消                      |                  |                   |
| 1  | 3 U<br>4 5                   | ,<br>5 | 103                      |                               |      |                  |                       |                                             |                   |                                              |                                     |                              |                       |                                                                                                    |                                   |                         |                  |                   |
| 1  | τ 6                          | 6      |                          |                               |      |                  |                       |                                             |                   |                                              |                                     |                              |                       |                                                                                                    |                                   |                         |                  |                   |
| 1  | 6 <b>7</b>                   | 7      |                          |                               |      |                  |                       |                                             |                   |                                              |                                     |                              |                       |                                                                                                    |                                   |                         |                  |                   |
| 1  | 7 8                          | ,<br>8 |                          |                               |      |                  |                       |                                             |                   |                                              |                                     |                              |                       |                                                                                                    |                                   |                         |                  |                   |
| 1  | 8 9                          | 9      |                          |                               |      |                  |                       |                                             |                   |                                              |                                     |                              |                       |                                                                                                    |                                   |                         |                  |                   |
| 1  | 9 5                          | 6      |                          |                               |      |                  |                       |                                             |                   |                                              |                                     |                              |                       |                                                                                                    |                                   |                         |                  |                   |
| 2  | 0 5                          | 4      |                          |                               |      |                  |                       |                                             |                   |                                              |                                     |                              |                       |                                                                                                    |                                   |                         |                  |                   |
| 2  | 1 6                          | 2      |                          |                               |      |                  |                       |                                             |                   |                                              |                                     |                              |                       |                                                                                                    |                                   |                         |                  |                   |
| 2  | 2 6                          | 3      |                          |                               |      |                  |                       |                                             |                   |                                              |                                     |                              |                       |                                                                                                    |                                   |                         |                  |                   |
| 2  | 3 6                          | 8      |                          |                               |      |                  |                       |                                             |                   |                                              |                                     |                              |                       |                                                                                                    |                                   |                         |                  |                   |
| 24 | 4 7                          | 5      |                          |                               |      |                  |                       |                                             |                   |                                              |                                     |                              |                       |                                                                                                    |                                   |                         |                  |                   |
| 2  | 5 7                          | 6      |                          |                               |      |                  |                       |                                             |                   |                                              |                                     |                              |                       |                                                                                                    |                                   |                         |                  |                   |
| 2  | 6 8                          | 4      |                          |                               |      |                  |                       |                                             |                   |                                              |                                     |                              |                       |                                                                                                    |                                   |                         |                  |                   |
| 2  | 7 8                          | 2      |                          |                               |      |                  |                       |                                             |                   |                                              |                                     |                              |                       |                                                                                                    |                                   |                         |                  |                   |
| 2  | 8 1                          | 9      |                          |                               |      |                  |                       |                                             |                   |                                              |                                     |                              |                       |                                                                                                    |                                   |                         |                  |                   |
| 2  | 9 2                          | 6      |                          |                               |      |                  |                       |                                             |                   |                                              |                                     |                              |                       |                                                                                                    |                                   |                         |                  |                   |
| 3  | 0 3                          | 5      |                          |                               |      |                  |                       |                                             |                   |                                              |                                     |                              |                       |                                                                                                    |                                   |                         |                  |                   |
| 3  | 1                            |        |                          |                               |      |                  |                       |                                             |                   |                                              |                                     |                              |                       |                                                                                                    |                                   |                         |                  |                   |

3.按下確定後會出現函數引數的對話框,點一下紅色圈圈的按鍵。

|          |      | - (2 - 12)       | Ţ             |           |                |                  |                     | 林錦垣9         | 61學期成績             | 總檔 [相容相           | 莫式] - Micr        | osoft Excel              |             |           |        |
|----------|------|------------------|---------------|-----------|----------------|------------------|---------------------|--------------|--------------------|-------------------|-------------------|--------------------------|-------------|-----------|--------|
| C        | 常用   | 插入               | 版面配置          | 公式        | 資料             | 校閱               | 檢視 増益               | 集            |                    |                   |                   |                          |             |           |        |
| <b>_</b> | fr   | 5                |               |           |                |                  |                     | 16           | ] 沾定義              | 名稱 🗸              | 影追蹤這              | 博参照 <u>场</u>             | 顯示公式        |           | 123    |
| 。<br>伝   |      |                  |               | 海部 ウ      |                | 「春田街             |                     |              | <b>,</b> fP用於      | 公式 -              | <∄追蹤從             | 編参照 🅎                    | 錯誤檢查・       | 60<br>553 | 金谷湖市   |
| 1田/      |      | 」加總 取妊尸<br>▼ 的函評 | 刊洄 別務<br>敦▼ ▼ | 選輯 X<br>▼ | .子 口朔/<br>▼ 時間 | 又 旦閲兴<br>▼ 参照▼ ∃ | - 威字兵 - 兵心回<br>E角函数 | 의뢰 검(#<br>管理 | ,<br>員 留 從選        | 取範圍建立             | 🔏 移除育             | 號 🔹 🙆                    | 評估值公式       | 監宿倪鹵      | 里昇選視 [ |
|          |      |                  |               | 函數程式》     | ŧ              |                  |                     |              | 已定義之               | 名稱                |                   | 公코                       | 間核          |           |        |
|          | FREG | UENCY            | <b>-</b> (    | ● X ✓     | fx =F          | REQUE            | NCY()               |              |                    |                   |                   |                          |             |           |        |
|          | А    | В                | С             | D         | E              | F                | G                   | Н            |                    | J                 | K                 | L                        | М           | Ν         | 0      |
| 1        | 成績   | 區間               |               |           |                |                  |                     |              |                    |                   |                   |                          |             |           |        |
| 2        | 51   | =FR              | EQUEN         | ICY()     |                |                  |                     |              |                    |                   |                   |                          |             |           |        |
| 3        | 61   | 9                |               |           |                | 函数引数             |                     |              |                    |                   |                   |                          |             | ? X       |        |
| 4        | 24   | 19               |               |           |                | FREQUENC         | Y-                  |              |                    |                   | ~                 |                          |             |           |        |
| 5        | 11   | 29               |               |           |                |                  | Data_array          |              |                    |                   | 🖬 = 参照            | 位址                       |             |           |        |
| 6        | 31   | 39               |               |           |                |                  | Bins_array          |              |                    | 1                 | 👪 = 参照            | 位址                       |             |           |        |
| 7        | 71   | 49               |               |           |                |                  |                     |              | UN#7+1.5           |                   | =                 |                          |             |           |        |
| 8        | 89   | 59               |               |           |                | 訂具範圍內頭           | 数值出现的通问:            | 火敷 (即次费      | 《分配表),指<br>感  阿弗/本 | 9.粉此次数分           | 配表以一垂<br>3 /四曲/まみ | 自的陣列帶出<br>Sa 在 to Sta Di | i<br>×amatu | 田内王林      |        |
| 9        | 91   | 69               |               |           |                |                  |                     | Data_array   | 為一個數個<br>次數分配 (3   | 的喱奶,就是<br>20日及文字资 | ≌一個數個的<br>料將略過不   | /1語1子恰郫蜜/<br>計)          | 4麥照12班,     | 用以訂算      |        |
| 10       | 100  | 79               |               |           |                |                  |                     |              |                    |                   |                   |                          |             |           |        |
| 11       | 102  | 89               |               |           |                | 計算結果=            |                     |              |                    |                   |                   |                          |             |           |        |
| 12       | 5    | 99               |               |           |                | 函數說明(H)          |                     |              |                    |                   |                   | 確況                       | 2           | 取消        |        |
| 13       | 0    | 109              |               |           |                |                  |                     |              |                    |                   |                   |                          |             |           |        |
| 14       | 55   |                  |               |           |                |                  |                     |              |                    |                   |                   |                          |             |           |        |
| 15       | 66   |                  |               |           |                |                  |                     |              |                    |                   |                   |                          |             |           |        |
| 16       | 77   |                  |               |           |                |                  |                     |              |                    |                   |                   |                          |             |           |        |
| 17       | 88   |                  |               |           |                |                  |                     |              |                    |                   |                   |                          |             |           |        |
| 18       | 99   |                  |               |           |                |                  |                     |              |                    |                   |                   |                          |             |           |        |
| 19       | 56   |                  |               |           |                |                  |                     |              |                    |                   |                   |                          |             |           |        |
| 20       | 54   |                  |               |           |                |                  |                     |              |                    |                   |                   |                          |             |           |        |
| 21       | 62   |                  |               |           |                |                  |                     |              |                    |                   |                   |                          |             |           |        |
| 22       | 63   |                  |               |           |                |                  |                     |              |                    |                   |                   |                          |             |           |        |
| 23       | 68   |                  |               |           |                |                  |                     |              |                    |                   |                   |                          |             |           |        |
| 24       | 75   |                  |               |           |                |                  |                     |              |                    |                   |                   |                          |             |           |        |
| 25       | 76   |                  |               |           |                |                  |                     |              |                    |                   |                   |                          |             |           |        |
| 26       | 84   |                  |               |           |                |                  |                     |              |                    |                   |                   |                          |             |           |        |
| 27       | 82   |                  |               |           |                |                  |                     |              |                    |                   |                   |                          |             |           |        |
| 28       | 19   |                  |               |           |                |                  |                     |              |                    |                   |                   |                          |             |           |        |
| 29       | 26   |                  |               |           |                |                  |                     |              |                    |                   |                   |                          |             |           |        |
| 30       | 35   |                  |               |           |                |                  |                     |              |                    |                   |                   |                          |             |           |        |
| 31       |      |                  |               |           |                |                  |                     |              |                    |                   |                   |                          |             |           |        |
| 32       |      |                  |               |           |                |                  |                     |              |                    |                   |                   |                          |             |           |        |
| 22       |      | heet4 / 🚎 t      | 幽容訊工知         | #語 ∕∿     | eet3 /福        | 體描述語言            | 電路設計 /3             | heet) / @    | 始名單                | Sheet5 🛷          |                   | 4                        |             |           |        |
| 編創       |      |                  | 20.54 W 24-14 |           |                | 1214/200 F       | A PERDINCHT (C P    | AND A 18P    | MH-D-PI            |                   |                   |                          |             |           |        |

4.DATA 的部分,範圍要選取成績的分數,範圍選取好後點紅色圈圈的部分。

|      | ) . "       | - (4 - 1)            | <b>, ,</b>           |             |                                                                                                    |            |                       |        | 林錦垣  | 961學期成績                                                                   | 總檔 [相容相                     | 莫式] - Micro                                                                                                    | osoft Excel                              |                                |     |          |
|------|-------------|----------------------|----------------------|-------------|----------------------------------------------------------------------------------------------------|------------|-----------------------|--------|------|---------------------------------------------------------------------------|-----------------------------|----------------------------------------------------------------------------------------------------|------------------------------------------|--------------------------------|-----|----------|
| C    | 常用          | 插入                   | 版面配置                 | 公式          | 資料                                                                                                    | 校閱         | 檢視                    | 増益集    |      |                                                                           |                             |                                                                                                    |                                          |                                |     |          |
| • 插/ |             | ∑<br>前加總 最近月<br>▼ 的函 | 】 (□<br>用過 財務<br>款 ▼ | 迎 立<br>選輯 文 | 字 日期及                                                                                                    | 直開與 参照▼    | していた。<br>数学典<br>三角函数、 | 其他函數   | 名和管理 | 2 20 定義<br>2 20 定義<br>2 20 用於<br>4 11 11 12 12 12 12 12 12 12 12 12 12 12 | 名稱 ▼<br>公式 ▼<br>取範圍建立<br>名稱 | ₽-追蹤前<br>■:話追蹤從<br>_<<br>.<br>.<br>.<br>.<br>.<br>.<br>.<br>.<br>.<br>.<br>.<br>.<br>.<br>.<br>.<br>.<br>.<br>.<br>.<br>.<br>.<br>.<br>.<br>.<br>.<br>.<br>.<br>.<br>.<br>.<br>.<br>.<br>.<br>.<br>.<br>.<br>.<br>.<br>.<br>.<br>.<br>.<br>.<br>.<br>.<br> | )導参照 <u>场</u><br>2圖参照 √⊙<br>3號 - ②<br>公式 | 顯示公式<br>錯誤檢查 マ<br>評估值公式<br>武箱核 | 日本  | 重算、      |
|      | ) म प्राप्त | NIENCY               | - (                  | X           | -<br>fr                                                                                                    | FUIL       | NCV/A                 | 2-430) |      |                                                                           | HIT                         |                                                                                                    | 24.5                                     | VIEIX                          |     |          |
|      | A           | B                    | C                    | D           | F                                                                                                    | KEQUE<br>F | NCI(A                 | 2.A30) | Н    |                                                                           | J                           | K                                                                                                    |                                          | M                              | N   | (        |
| 1    | 成績          |                      |                      |             | _                                                                                                    |            |                       | -      |      |                                                                           |                             |                                                                                                    | _                                        |                                |     |          |
| 2    | :           | FREQ                 | JENCY(               | A2:A3(      | ))                                                                                                    |            |                       |        |      |                                                                           |                             |                                                                                                    |                                          |                                |     |          |
| 3    | 61          | 9                    |                      |             | The second second second second second second second second second second second second second second second se | 識引数        |                       |        |      | 1                                                                         | 1                           |                                                                                                    | 1                                        |                                | ? X |          |
| 4    | 24          | 19                   |                      |             | A:                                                                                                    | 2:A30      |                       |        |      |                                                                           |                             |                                                                                                    |                                          |                                |     |          |
| 5    | 11          | 29                   |                      |             |                                                                                                    |            |                       |        |      |                                                                           |                             |                                                                                                    |                                          |                                |     |          |
| 6    | 31          | 39                   |                      |             |                                                                                                    |            |                       |        |      |                                                                           |                             |                                                                                                    |                                          |                                |     |          |
| 7    | 71          | 49                   |                      |             |                                                                                                    |            |                       |        |      |                                                                           |                             |                                                                                                    |                                          |                                |     |          |
| 8    | 89          | 59                   |                      |             |                                                                                                    |            |                       |        |      |                                                                           |                             |                                                                                                    |                                          |                                |     |          |
| 9    | 91          | 69                   |                      |             |                                                                                                    |            |                       |        |      |                                                                           |                             |                                                                                                    |                                          |                                |     |          |
| 10   | 100         | /9                   |                      |             |                                                                                                    |            |                       |        |      |                                                                           |                             |                                                                                                    |                                          |                                |     |          |
| 11   | 102         | 89                   |                      |             |                                                                                                    |            |                       |        |      |                                                                           |                             |                                                                                                    |                                          |                                |     |          |
| 12   | 0           | 100                  |                      |             |                                                                                                    |            |                       |        |      |                                                                           |                             |                                                                                                    |                                          |                                |     |          |
| 13   | 55          | 103                  | ,                    |             |                                                                                                    |            |                       |        |      |                                                                           |                             |                                                                                                    |                                          |                                |     |          |
| 14   | 66          |                      |                      |             |                                                                                                    |            |                       |        |      |                                                                           |                             |                                                                                                    |                                          |                                |     |          |
| 16   | 77          |                      |                      |             |                                                                                                    |            |                       |        |      |                                                                           |                             |                                                                                                    |                                          |                                |     |          |
| 17   | 88          |                      |                      |             |                                                                                                    |            |                       |        |      |                                                                           |                             |                                                                                                    |                                          |                                |     |          |
| 18   | 99          |                      |                      |             |                                                                                                    |            |                       |        |      |                                                                           |                             |                                                                                                    |                                          |                                |     |          |
| 19   | 56          |                      |                      |             |                                                                                                    |            |                       |        |      |                                                                           |                             |                                                                                                    |                                          |                                |     |          |
| 20   | 54          |                      |                      |             |                                                                                                    |            |                       |        |      |                                                                           |                             |                                                                                                    |                                          |                                |     |          |
| 21   | 62          |                      |                      |             |                                                                                                    |            |                       |        |      |                                                                           |                             |                                                                                                    |                                          |                                |     |          |
| 22   | 63          |                      |                      |             |                                                                                                    |            |                       |        |      |                                                                           |                             |                                                                                                    |                                          |                                |     |          |
| 23   | 68          |                      |                      |             |                                                                                                    |            |                       |        |      |                                                                           |                             |                                                                                                    |                                          |                                |     |          |
| 24   | /5          |                      |                      |             |                                                                                                    |            |                       |        |      |                                                                           |                             |                                                                                                    |                                          |                                |     |          |
| 25   | 70<br>94    |                      |                      |             |                                                                                                    |            |                       |        |      |                                                                           |                             |                                                                                                    |                                          |                                |     |          |
| 26   | 82          |                      |                      |             |                                                                                                    |            |                       |        |      |                                                                           |                             |                                                                                                    |                                          |                                |     |          |
| 21   | 19          |                      |                      |             |                                                                                                    |            |                       |        |      |                                                                           |                             |                                                                                                    |                                          |                                |     |          |
| 20   | 26          |                      |                      |             |                                                                                                    |            |                       |        |      |                                                                           |                             |                                                                                                    |                                          |                                |     |          |
| 30   | 35          |                      |                      |             |                                                                                                    |            |                       |        |      |                                                                           |                             |                                                                                                    |                                          |                                |     |          |
| 31   |             |                      |                      |             |                                                                                                    |            |                       |        |      |                                                                           |                             |                                                                                                    |                                          |                                |     |          |
|      |             |                      |                      |             |                                                                                                    | 1          |                       |        |      |                                                                           |                             |                                                                                                    |                                          |                                |     | <u> </u> |

5.接著是 Bins 的部分,點選紅色圈圈。

| ( | <b>C</b> | 9                                         | - (4 - 🖸                    | •                             |                    |                    |                     |                                                                                                    | 林錦垣9                      | )61學期成績                                        | 總檔 [相容相                     | 莫式] - Micro          | osoft Excel                    |                                            |                   |               |               |
|---|----------|-------------------------------------------|-----------------------------|-------------------------------|--------------------|--------------------|---------------------|----------------------------------------------------------------------------------------------------|---------------------------|------------------------------------------------|-----------------------------|----------------------|--------------------------------|--------------------------------------------|-------------------|---------------|---------------|
| 1 | 9        | 常用                                        | 插入                          | 版面配置                          | 公式                 | 資料                 | 校閱                  | 檢視 増玄                                                                                                    | 续                         |                                                |                             |                      |                                |                                            |                   |               |               |
|   | f<br>插入的 | 10 日朝 日朝 日朝 日朝 日朝 日朝 日朝 日朝 日朝 日朝 日朝 日朝 日朝 | <b>Σ</b><br>前加總 最近月<br>• 的函 | 】 <b>(</b> )<br>問題 財務<br>数▼ ▼ | 迎<br>選輯 文<br>函教程式服 | A 日期<br>字 日期<br>時間 | 2 直開與 第<br>● 金照 ▼ 三 | (日本)<br>(日本)<br>(日本) |                           | 2<br>2<br>2<br>2<br>2<br>2<br>2<br>2<br>2<br>2 | 名稱 ▼<br>公式 ▼<br>取範圍建立<br>夕羅 | ₽=追蹤前<br>■:注追蹤從<br>  | 導参照 <u>场</u><br>屬参照 ∲<br>號 - ② | 顯示公式<br>錯誤檢查 ▼<br>評估值公式<br><sup>3</sup> 譜核 | 監看視窗              | <br>重算選項<br>▼ | 100 STEEL 100 |
|   |          | FREC                                      | NIENCY                      | - (                           | X                  | -<br>fr            | DEALEN              | CV(42-43                                                                                                    | 20)                       |                                                | HIT                         |                      | 24.41                          |                                            |                   |               | H             |
|   |          | A                                         | B                           | C                             |                    | F                  | F                   | G                                                                                                    | N)<br>H                   |                                                | J                           | K                    |                                | М                                          | N                 | 0             | T             |
|   | 1        | 成績                                        | 區間                          |                               |                    |                    |                     |                                                                                                    |                           |                                                | Ū                           |                      | _                              |                                            |                   |               | Ī             |
|   | 2        | =                                         | FREQ                        | JENCY                         | A2:A3(             | ))                 |                     |                                                                                                    |                           |                                                |                             |                      |                                |                                            |                   |               | F             |
|   | 3        | 61                                        | 9                           |                               |                    | Í                  | 薪數引数                |                                                                                                    |                           |                                                |                             |                      |                                |                                            | ? X               |               |               |
|   | 4        | 24                                        | 19                          |                               |                    |                    | FREQUENCY           | 7                                                                                                    |                           |                                                |                             |                      |                                |                                            |                   |               |               |
|   | 5        | 11                                        | 29                          |                               |                    |                    |                     | Data_array                                                                                                    | A2:A30                    |                                                | 6                           | <b>š</b> ] = {51,6   | 1;24;11;31;71                  | ,89,91;100;1                               | 02;5;0;           |               |               |
|   | 6        | 31                                        | 39                          |                               |                    |                    |                     | Bins_array                                                                                                    |                           |                                                |                             | 3)- 参照               | 立址                             |                                            |                   |               |               |
|   | 7        | 71                                        | 49                          |                               |                    |                    | 计体体因子典              | 小山田公市町                                                                                                    | isat (00sa                |                                                |                             | =<br>==              | 북 수당P국 포네/파네                   |                                            |                   |               |               |
|   | 8        | 89                                        | 59                          |                               |                    |                    | 訂具軋風内數              | 旭田 現的 画 佰                                                                                                    | 要次·叫和) 建汉·引<br>Doto orony | 《方昭衣),日<br>夜——何册(46)                           | 3)将吨次数分<br>5)随机,武昌          | 能衣以一世(<br>3 — 個數(病的) | 重的脾**小带口<br>健友救筋圈-             | i<br>为森昭合地,                                | 田内封管              |               |               |
|   | 9        | 91                                        | 69                          |                               |                    |                    |                     |                                                                                                    | Dala_anay                 | 為一個數個<br>次數分配 (空                               | 的型列了或是                      | 料將略過不認               | )<br>計)                        | 7-38 88 DZ 411 - 1                         | mwar <del>y</del> |               |               |
|   | 10       | 100                                       | 79                          |                               |                    |                    |                     |                                                                                                    |                           |                                                |                             |                      |                                |                                            |                   |               |               |
|   | 11       | 102                                       | 89                          |                               |                    |                    | 計算結果 =              |                                                                                                    |                           |                                                |                             |                      |                                |                                            |                   |               |               |
|   | 12       | 5                                         | 99                          |                               |                    |                    | <u>函數說明(H)</u>      |                                                                                                    |                           |                                                |                             |                      | 確和                             |                                            | 取消                |               |               |
|   | 13       | 0                                         | 109                         |                               |                    | L                  |                     |                                                                                                    |                           |                                                |                             |                      |                                |                                            |                   |               |               |
|   | 14       | 55                                        |                             |                               |                    |                    |                     |                                                                                                    |                           |                                                |                             |                      |                                |                                            |                   |               |               |
|   | 15       | 66                                        |                             |                               |                    |                    |                     |                                                                                                    |                           |                                                |                             |                      |                                |                                            |                   |               | L             |
| , | 16       | 77                                        |                             |                               |                    |                    |                     |                                                                                                    |                           |                                                |                             |                      |                                |                                            |                   |               |               |
|   | 17       | 88                                        |                             |                               |                    |                    |                     |                                                                                                    |                           |                                                |                             |                      |                                |                                            |                   |               | _             |
| , | 18       | 99                                        |                             |                               |                    |                    |                     |                                                                                                    |                           |                                                |                             |                      |                                |                                            |                   |               |               |
| , | 19       | 56                                        |                             |                               |                    |                    |                     |                                                                                                    |                           |                                                |                             |                      |                                |                                            |                   |               | -             |
| 4 | 20       | 54                                        |                             |                               |                    |                    |                     |                                                                                                    |                           |                                                |                             |                      |                                |                                            |                   |               |               |
| - | 21       | 62                                        |                             |                               |                    |                    |                     |                                                                                                    |                           |                                                |                             |                      |                                |                                            |                   |               | -             |
| 4 | 22       | 68                                        |                             |                               |                    |                    |                     |                                                                                                    |                           |                                                |                             |                      |                                |                                            |                   |               | -             |
| 4 | 23       | 75                                        |                             |                               |                    |                    |                     |                                                                                                    |                           |                                                |                             |                      |                                |                                            |                   |               | -             |
| 4 | 24       | 76                                        |                             |                               |                    |                    |                     |                                                                                                    |                           |                                                |                             |                      |                                |                                            |                   |               | -             |
| 4 | 25       | 84                                        |                             |                               |                    |                    |                     |                                                                                                    |                           |                                                |                             |                      |                                |                                            |                   |               | -             |
| 4 | 20       | 82                                        |                             |                               |                    |                    |                     |                                                                                                    |                           |                                                |                             |                      |                                |                                            |                   |               | ┝             |
| 4 | 27       | 19                                        |                             |                               |                    |                    |                     |                                                                                                    |                           |                                                |                             |                      |                                |                                            |                   |               | +             |
| 4 | 29       | 26                                        |                             |                               |                    |                    |                     |                                                                                                    |                           |                                                |                             |                      |                                |                                            |                   |               | ╞             |
| - | 30       | 35                                        |                             |                               |                    |                    |                     |                                                                                                    |                           |                                                |                             |                      |                                |                                            |                   |               | F             |
|   | 31       |                                           |                             |                               |                    |                    |                     |                                                                                                    |                           |                                                |                             |                      |                                |                                            |                   |               | t             |
| _ | -        |                                           |                             |                               |                    |                    |                     |                                                                                                    |                           |                                                |                             |                      |                                |                                            |                   |               | -             |

6. 選取區間的分數,選好後點選紅色圈圈的部分。

| 6 |     | 10           | - (4 - 12) - | ÷               |                                                                                                    |      |               |            |            |                   | 材    | 嫦垣9         | 61學期成績      | 總檔 [相容相 | 莫式] - Micro | osoft Excel |       |                  |           |
|---|-----|--------------|--------------|-----------------|----------------------------------------------------------------------------------------------------|------|---------------|------------|------------|-------------------|------|-------------|-------------|---------|-------------|-------------|-------|------------------|-----------|
| 1 | 9   | 常用           | 插入           | 版面配置            | 公                                                                                                    | πť   | 資料            | 校閱         | 檢視         | 増益                | 集    |             |             |         |             |             |       |                  |           |
| ſ | f   |              | <b>7</b>     |                 |                                                                                                    |      |               |            | P          |                   | 2    | 6           | ] 沾定義(      | 名稱 ▼    | 計追蹤前        | 博参照 颎       | 顯示公式  |                  | 127       |
|   | J.  | κ.<br>201 ττ |              |                 | )<br>The second second second second second second second second second second second second second second second se | A    |               | THE FR (tr | HER        | , <b>1</b>        | 7.64 |             | , ∱₽用於      | 公式 -    | -<br>≺::這蹤從 |             | 錯誤檢查。 | 670<br>R-7-18-70 |           |
|   | 個人し | 씌핏 범퇴        | 1加總          | 日道 「刃務」<br>敦▼ ▼ | 運興                                                                                                    | 又子   | 日 期 反<br>時間 ▼ | 宣開兴<br>参照▼ | 夏学!<br>三角函 | 兴 — 具他®<br>敦▼ - ▼ | 최핏   | · 治神<br>管理! | 。<br>員 留從選! | 取範圍建立   |             | iit 🔬       | 評估值公式 | 監有祝齒             | 里昇選損<br>▼ |
|   |     |              |              |                 | 函數程                                                                                                    | 式庫   |               |            |            |                   |      |             | 已定義之後       | 名稱      |             | 公司          | t稽核   |                  |           |
|   |     | FREÇ         | UENCY        | <b>•</b> (      | • x                                                                                                    | √ f. | =F]           | REQUE      | NCY        | (A2:A3            | 0,B2 | 2:B1        | 3)          |         |             |             |       |                  |           |
|   | 4   | А            | В            | С               | D                                                                                                    |      | Е             | F          |            | G                 | -    | -           |             | J       | K           | L           | М     | Ν                | 0         |
|   | 1   | 成績           | 區間           |                 |                                                                                                    |      |               |            |            |                   |      |             |             |         |             |             |       |                  |           |
|   | 2   | =FRE         | EQUEN        | CY(A2:          | -<br>A30,I                                                                                                    | B2:B | 13)           |            |            |                   |      |             |             |         |             |             |       |                  |           |
|   | 3   | 61           | 9            |                 |                                                                                                    |      | 2             | 酸引数        |            |                   |      |             |             |         |             |             |       | ? X              |           |
| 4 | 4   | 24           | 19           |                 |                                                                                                    |      | B             | 2:B13      |            |                   |      |             |             |         |             |             |       |                  |           |
|   | 5   | 11           | 29           |                 |                                                                                                    |      |               |            |            |                   |      |             |             |         |             |             |       |                  |           |
|   | 6   | 31           | 39           |                 |                                                                                                    |      |               |            |            |                   |      |             |             |         |             |             |       |                  |           |
|   | 7   | 71           | 49           |                 |                                                                                                    |      |               |            |            |                   |      |             |             |         |             |             |       |                  |           |
|   | 3   | 89           | 59           |                 |                                                                                                    |      |               |            |            |                   |      |             |             |         |             |             |       |                  |           |
|   | 9   | 91           | 69           |                 |                                                                                                    |      |               |            |            |                   |      |             |             |         |             |             |       |                  |           |
| 1 | 0   | 100          | 79           |                 |                                                                                                    |      |               |            |            |                   |      |             |             |         |             |             |       |                  |           |
| 1 | 1   | 102          | 89           |                 |                                                                                                    |      |               |            |            |                   |      |             |             |         |             |             |       |                  |           |
| 1 | 2   | 5            | 99           |                 |                                                                                                    |      |               |            |            |                   |      |             |             |         |             |             |       |                  |           |
| 1 | 3   | 0            | 109          |                 |                                                                                                    |      |               |            |            |                   |      |             |             |         |             |             |       |                  |           |
| 1 | 4   | 55           |              |                 |                                                                                                    |      |               |            |            |                   |      |             |             |         |             |             |       |                  |           |
| 1 | 5   | 66           |              |                 |                                                                                                    |      |               |            |            |                   |      |             |             |         |             |             |       |                  |           |
| 1 | 6   | 77           |              |                 |                                                                                                    |      |               |            |            |                   |      |             |             |         |             |             |       |                  |           |
| 1 | 7   | 88           |              |                 |                                                                                                    |      |               |            |            |                   |      |             |             |         |             |             |       |                  |           |
| 1 | 8   | 99           |              |                 |                                                                                                    |      |               |            |            |                   |      |             |             |         |             |             |       |                  |           |
| 1 | 9   | 56           |              |                 |                                                                                                    |      |               |            |            |                   |      |             |             |         |             |             |       |                  |           |
| 2 | 0   | 54           |              |                 |                                                                                                    |      |               |            |            |                   |      |             |             |         |             |             |       |                  |           |
| 2 | 1   | 62           |              |                 |                                                                                                    |      |               |            |            |                   |      |             |             |         |             |             |       |                  |           |
| 2 | 2   | 63           |              |                 |                                                                                                    |      |               |            |            |                   |      |             |             |         |             |             |       |                  |           |
| 2 | 3   | 68           |              |                 |                                                                                                    |      |               |            |            |                   |      |             |             |         |             |             |       |                  |           |
| 2 | 4   | 75           |              |                 |                                                                                                    |      |               |            |            |                   |      |             |             |         |             |             |       |                  |           |
| 2 | 5   | 76           |              |                 |                                                                                                    |      |               |            |            |                   |      |             |             |         |             |             |       |                  |           |
| 2 | 6   | 84           |              |                 |                                                                                                    |      |               |            |            |                   |      |             |             |         |             |             |       |                  |           |
| 2 | 27  | 82           |              |                 |                                                                                                    |      |               |            |            |                   |      |             |             |         |             |             |       |                  |           |
| 2 | 8   | 19           |              |                 |                                                                                                    |      |               |            |            |                   |      |             |             |         |             |             |       |                  |           |
| 2 | 9   | 26           |              |                 |                                                                                                    |      |               |            |            |                   |      |             |             |         |             |             |       |                  |           |
| 3 | 0   | 35           |              |                 |                                                                                                    |      |               |            |            |                   |      |             |             |         |             |             |       |                  |           |
| 3 | 1   |              |              |                 |                                                                                                    |      |               |            |            |                   |      |             |             |         |             |             |       |                  |           |

7.對話框裡的範圍都選取好後,按下確定。

|    |                                                                                                    | - (2 - 12) | ) <del>-</del>                 |                                           |                |                |            | 林錦垣        | 961學期成績                                                                                                    | 總檔 [相容相                     | 莫式] - Micro                                                                                                    | osoft Excel                            |                                        |         |                                          |
|----|----------------------------------------------------------------------------------------------------|------------|--------------------------------|-------------------------------------------|----------------|----------------|------------|------------|----------------------------------------------------------------------------------------------------|-----------------------------|----------------------------------------------------------------------------------------------------|----------------------------------------|----------------------------------------|---------|------------------------------------------|
| C  | 常用                                                                                                    | 插入         | 版面配置                           | 公式                                        | 資料             | 校閲 相           | 檢視 増差      | 絓集         |                                                                                                    |                             |                                                                                                    |                                        |                                        |         |                                          |
| 插  | <i>fx</i><br>入函數 自重                                                                                                    | ∑          | 】 <b>(</b> )<br>用過 財務<br>数 、 、 | 迎 (A) (A) (A) (A) (A) (A) (A) (A) (A) (A) | 日期及時間▼         |                |            |            | □<br>「<br>」<br>「<br>」<br>」<br>」<br>二<br>定<br>義<br>…<br>一<br>用<br>於<br>…<br>一<br>用<br>於<br>…<br>一<br>用<br>於<br>…<br>一<br>用<br>於<br>…<br>一<br>用<br>於<br>…<br>一<br>用<br>於<br>…<br>一<br>用<br>於<br>…<br>一<br>用<br>於<br>…<br>…<br>一<br>用<br>於<br>…<br>…<br>一<br>用<br>於<br>…<br>…<br>一<br>一<br>二<br>…<br>一<br>二<br>…<br>一<br>二<br>か<br>…<br>…<br>…<br>…<br>…<br>…<br>…<br>…<br>…<br>…<br>…<br>…<br>… | 名稱 ▼<br>公式 ▼<br>取範圍建立<br>名稱 | 計 追蹤前<br>■閉 追蹤從<br>↓<<br><br> | 導参照 <u>級</u><br>■参照 か<br>〕號 - 60<br>公式 | 顯示公式<br>錯誤檢查 ➤<br>評估值公式<br>式稽核         | 監看視窗    | () () () () () () () () () () () () () ( |
|    | FREG                                                                                                    | UENCY      | - (                            | • × ✓                                     | <i>f</i> ∞ =FR | EQUEN          | CY(A2:A3   | 30,B2:B1   | .3)                                                                                                    |                             |                                                                                                    |                                        |                                        |         |                                          |
|    | A     B     C     D     E     F     G     H     I     J     K     L     M     N     O       1     成績     區間                                                                                                    |            |                                |                                           |                |                |            |            |                                                                                                    |                             |                                                                                                    |                                        |                                        |         |                                          |
| 1  | 成績     區間       =FREQUENCY(A2:A30,B2:B13)       61     9                                                                                                    |            |                                |                                           |                |                |            |            |                                                                                                    |                             |                                                                                                    |                                        |                                        |         |                                          |
| 2  | =FR                                                                                                    |            | CY(A2:A                        | 30,B2:                                    | 813)           |                |            |            |                                                                                                    |                             |                                                                                                    |                                        |                                        |         |                                          |
| 3  | 2 =FREQUENCY(A2:A30,B2:B13)<br>3 61 9 24 10 24 10 |            |                                |                                           |                |                |            |            |                                                                                                    |                             |                                                                                                    |                                        |                                        |         |                                          |
| 4  | 24                                                                                                    | 19         |                                |                                           | F              | REQUENCY       |            |            |                                                                                                    |                             | _                                                                                                    |                                        |                                        |         |                                          |
| 5  | 11                                                                                                    | 29         |                                |                                           | _              |                | Data_array | A2:A30     |                                                                                                    |                             | <b>≤</b> ] = {51,£                                                                                                    | 51;24;11;31;7                          | 1;89;91;100;1                          | 02;5;0; |                                          |
| 6  | 31                                                                                                    | 39         |                                |                                           |                |                | Bins_array | B2:B13     |                                                                                                    | l                           | <b>i</b> = {0;9;                                                                                                    | 19,29,39,49,5                          | 0.000000000000000000000000000000000000 | J;109}  |                                          |
| 7  | 71                                                                                                    | 49         |                                |                                           | it it          | 算範圍內數          | 値出現的區間     | 次數 (即次數    | 數分配表),再                                                                                                    | <b>再將此次數</b> 分              | = {1;1;<br>配表以一垂i                                                                                                    | 2221;4;5;4;<br>直的陣列傳出                  | 4;2;2;D}<br>8                          |         |                                          |
| 8  | 89                                                                                                    | 59         |                                |                                           |                |                |            | Bins_array | 爲一個區間的                                                                                                    | 的陣列或是偏                      | 栫格參照,                                                                                                    | 用以將 data                               | any 區隔爲表                               | 5千群組的   |                                          |
| 9  | 91                                                                                                    | 69         |                                |                                           | _              |                |            |            | 區間。                                                                                                    |                             |                                                                                                    | _                                      |                                        |         |                                          |
| 10 | 100                                                                                                    | 79         |                                |                                           |                |                |            |            |                                                                                                    |                             |                                                                                                    |                                        |                                        |         |                                          |
| 11 | 102                                                                                                    | 89         |                                |                                           | it             | 算結果 = 1        |            |            |                                                                                                    |                             |                                                                                                    |                                        |                                        |         |                                          |
| 12 | 5                                                                                                    | 99         |                                |                                           | 函              | <u> 數說明(H)</u> |            |            |                                                                                                    |                             |                                                                                                    | 確                                      | 定 🗌 🗌                                  | 取消      |                                          |
| 13 | 0                                                                                                    | 109        |                                |                                           |                |                |            |            |                                                                                                    |                             |                                                                                                    |                                        |                                        |         |                                          |
| 14 | 55                                                                                                    |            |                                |                                           |                |                |            |            |                                                                                                    |                             |                                                                                                    |                                        |                                        |         |                                          |
| 15 | 66                                                                                                    |            |                                |                                           |                |                |            |            |                                                                                                    |                             |                                                                                                    |                                        |                                        |         |                                          |
| 16 | 77                                                                                                    |            |                                |                                           |                |                |            |            |                                                                                                    |                             |                                                                                                    |                                        |                                        |         |                                          |
| 17 | 88                                                                                                    |            |                                |                                           |                |                |            |            |                                                                                                    |                             |                                                                                                    |                                        |                                        |         |                                          |
| 10 | 99                                                                                                    |            |                                |                                           |                |                |            |            |                                                                                                    |                             |                                                                                                    |                                        |                                        |         |                                          |

## 8.將游標移到公式輸入的地方點一下(紅色圈圈的地方),按下 Ctrl+Shift+Enter 鍵(要同時按)

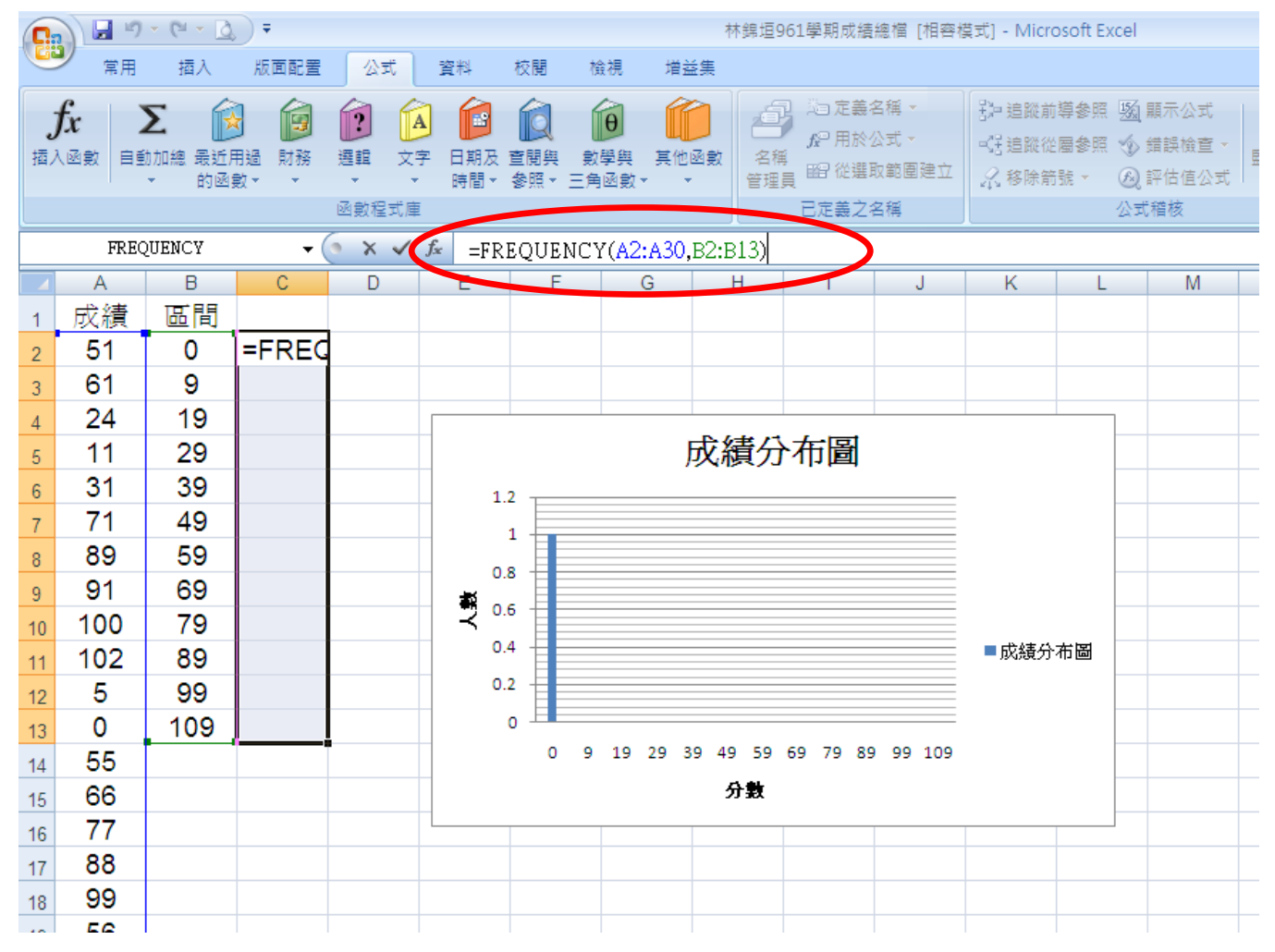

9.步驟8的動作完成後,成績區間即完成。區間9表示分是在1~9分的有一位。

| C    |     | 🤊 - (°' - 🙆             | .) ₹         |       |                |       |          |         | 林錦垣9   | 61學期成績        | 總檔 [相容: |
|------|-----|-------------------------|--------------|-------|----------------|-------|----------|---------|--------|---------------|---------|
|      | 第月  | 用 插入                    | 版面配置         | 公式    | 資料             | 校閱    | 檢視       | 増益集     |        |               |         |
|      | fr  | Σ 🗟                     |              |       |                |       | <b>B</b> |         | ,á     | 2 25 定義:      | 名稱 -    |
|      | 入函会 | ▲ 【】<br>目前九口±宮 - 冊 3 斤日 |              | 課題 文  |                |       | 動學部      | 其他函考    |        | <b>5</b> 沪用於公 | 公式 -    |
| 164. |     | * 的函調                   | 1111年 143135 |       | ▼ 時間 ~         | 参照~3  | 三角函數。    |         | 管理     | , ■27 從選頭     | 反範圍建立   |
|      |     |                         |              | 函數程式周 | ŧ۲.            |       |          |         |        | 已定義之後         | 名稱      |
|      |     | C2                      | - (          |       | <i>f</i> = F R | EQUEN | JCY(A2:  | A30,B2: | :B13)} |               |         |
|      | A   | B                       | С            | D     | E              | F     | (        | 3       | Н      | 1             | J       |
| 1    | 成績  | 區間                      |              |       |                |       |          |         |        |               |         |
| 2    | 51  | 0                       | 1            |       |                |       |          |         |        |               |         |
| З    | 61  | 9                       | 1            |       |                |       |          |         |        |               |         |
| 4    | 24  | 19                      | 2            |       |                |       |          |         |        |               |         |
| 5    | 11  | 29                      | 2            |       |                |       |          |         |        |               |         |
| 6    | 31  | 39                      | 2            |       |                |       |          |         |        |               |         |
| 7    | 71  | 49                      | 0            |       |                |       |          |         |        |               |         |
| 8    | 89  | 59                      | 4            |       |                |       |          |         |        |               |         |
| 9    | 91  | 69                      | 5            |       |                |       |          |         |        |               |         |
| 10   | 100 | 79                      | 4            |       |                |       |          |         |        |               |         |
| 11   | 102 | 89                      | 4            |       |                |       |          |         |        |               |         |
| 12   | 5   | 99                      | 2            |       |                |       |          |         |        |               |         |
| 13   | 0   | 109                     | 2            |       |                |       |          |         |        |               |         |
| 14   | 55  |                         |              |       |                |       |          |         |        |               |         |
| 15   | 66  |                         |              |       |                |       |          |         |        |               |         |
| 16   | 77  |                         |              |       |                |       |          |         |        |               |         |
| 17   | 88  |                         |              |       |                |       |          |         |        |               |         |
| 18   | 99  |                         |              |       |                |       |          |         |        |               |         |
| 19   | 56  |                         |              |       |                |       |          |         |        |               |         |
| 20   | 54  |                         |              |       |                |       |          |         |        |               |         |
| 21   | 62  |                         |              |       |                |       |          |         |        |               |         |
| 22   | 63  |                         |              |       |                |       |          |         |        |               |         |
| 23   | 68  |                         |              |       |                |       |          |         |        |               |         |
| 24   | 75  |                         |              |       |                |       |          |         |        |               |         |
| 25   | 76  |                         |              |       |                |       |          |         |        |               |         |
| 26   | 84  |                         |              |       |                |       |          |         |        |               |         |
| 27   | 82  |                         |              |       |                |       |          |         |        |               |         |
| 28   | 19  |                         |              |       |                |       |          |         |        |               |         |
| 29   | 26  |                         |              |       |                |       |          |         |        |               |         |
| 30   | 35  |                         |              |       |                |       |          |         |        |               |         |
| 31   |     |                         |              |       |                |       |          |         |        |               |         |

### 10.接著製作分布圖。點選插入→直線圖(選最基本的就好了)。

| C  | ) 🖬 🤊    | - 2- 3 | <b>)</b> = |                | 林錦垣961學期成績總檔 [相容模式] - Microsoft E              | xcel |
|----|----------|--------|------------|----------------|------------------------------------------------|------|
|    | 常用       | 插入     | 版面配置       | 公式 1           | 寶料 校閱 檢視 增益集                                   |      |
| R  |          |        |            |                | / A                                            |      |
| 1  |          |        |            | Smart∆rt       | 「使用 「規用 周形用 横條用 原材用 勤佐用 其他用表 招通結 文字方使 百首     「 |      |
| 分析 | f स्तु र |        |            | *              |                                                | ~ 藝術 |
|    | 表格       |        | 圖例         |                |                                                |      |
|    | H        | 413    | - (        | f <sub>≭</sub> |                                                |      |
|    | A        | B      | С          | D              |                                                |      |
| 1  | 反績       | 區間     | -          |                | 立體愛知直條圖                                        |      |
| 2  | 51       | 0      | 1          |                | 4 使用委直矩形比較不同類別                                 |      |
| 3  | 61       | 9      | 1          |                |                                                |      |
| 4  | 24       | 19     | 2          |                | <b>圓村</b> 當類別的順序不重要,或者                         |      |
| 5  | 21       | 29     | 2          |                | 是要顯示項目計數 (例如長條                                 |      |
| 6  | 71       | 39     | ~          |                |                                                |      |
| (  | 20       | 49     | 0          |                |                                                |      |
| 8  | 09       | 60     | 4          |                |                                                |      |
| 9  | 100      | 79     | 1          |                | MARA LAA LAA JARA                              |      |
| 10 | 102      | 89     | 4          |                |                                                |      |
| 12 | 5        | 99     | 2          |                |                                                |      |
| 13 | õ        | 109    | 2          |                |                                                |      |
| 14 | 55       |        |            |                |                                                |      |
| 15 | 66       |        |            |                | 所有圖表類型(A)                                      |      |
| 16 | 77       |        |            |                |                                                |      |
| 17 | 88       |        |            |                |                                                |      |
| 18 | 99       |        |            |                |                                                |      |
| 19 | 56       |        |            |                |                                                |      |
| 20 | 54       |        |            |                |                                                |      |
| 21 | 62       |        |            |                |                                                |      |
| 22 | 63       |        |            |                |                                                |      |
| 23 | 68       |        |            |                |                                                |      |
| 24 | 75       |        |            |                |                                                |      |
| 25 | 76       |        |            |                |                                                |      |
| 26 | 84       |        |            |                |                                                |      |
| 27 | 82       |        |            |                |                                                |      |
| 28 | 19       |        |            |                |                                                |      |
| 29 | 26       |        |            |                |                                                |      |
| 30 | 35       |        |            |                |                                                |      |
| 31 |          |        |            |                |                                                |      |

# 11.點選"選取資料"。

| <b>C</b> | ) 🖬 🤊       | - (°I - 🙆   | =      |        |       |    | E     | 副表工具 |       | 林銷 | 1垣961學期成 | 績總檔 [相容模: |
|----------|-------------|-------------|--------|--------|-------|----|-------|------|-------|----|----------|-----------|
|          | 常用          | 插入          | 版面配置   | 公式 資   | 料 校開  | 檢視 | 増益集   | 設計 版 | 面配置 格 | Ξť |          |           |
| 望        |             | - 切換列/<br>本 | 國 灌取資料 |        |       |    | he de |      | 6 b   | d. | b, d     | l la d    |
|          | 類型          |             | 資料     |        | 表版面配置 |    |       |      |       |    |          | 圖表樣式      |
|          | 唱           | 表2          | 選取資料   |        |       |    |       |      |       |    |          |           |
|          | A<br>A      | B           | 變更圖表   | 中的資料範圍 | . F   | G  | i H   | I    | J     | K  | L        | M         |
| 1        | <u> </u> 成績 | 區间          | 4      |        |       |    |       |      |       |    |          |           |
| 2        | 51          | 0           | 1      |        |       |    |       |      |       |    |          |           |
| 3        | 24          | 10          | 2      | (i     |       |    |       |      |       |    |          |           |
| 4        | 24<br>11    | 20          | 2      |        |       |    |       |      |       |    | 1        |           |
| 0        | 31          | 39          | 2      |        |       |    |       |      |       |    |          |           |
| 7        | 71          | 49          | 0      |        |       |    |       |      |       |    |          |           |
| 8        | 89          | 59          | 4      |        |       |    |       |      |       |    |          |           |
| 9        | 91          | 69          | 5      |        |       |    |       |      |       |    |          |           |
| 10       | 100         | 79          | 4      | 1      |       |    |       |      |       |    | 1        |           |
| 11       | 102         | 89          | 4      |        |       |    |       |      |       |    |          |           |
| 12       | 5           | 99          | 2      |        |       |    |       |      |       |    |          |           |
| 13       | 0           | 109         | 2      |        |       |    |       |      |       |    |          |           |
| 14       | 55          |             |        |        |       |    |       |      |       |    |          |           |
| 15       | 66          |             |        |        |       |    |       |      |       |    |          |           |
| 16       | 77          |             |        |        |       |    |       |      |       |    |          |           |
| 17       | 88          |             |        |        |       |    |       |      |       |    |          |           |
| 18       | 99          |             |        |        |       |    |       |      |       |    |          |           |
| 19       | 50          |             |        |        |       |    |       |      |       |    |          |           |
| 20       | 62          |             |        |        |       |    |       |      |       |    |          |           |
| 21       | 63          |             |        |        |       |    |       |      |       |    |          |           |
| 23       | 68          |             |        |        |       |    |       |      |       |    |          |           |
| 24       | 75          |             |        |        |       |    |       |      |       |    |          |           |
| 25       | 76          |             |        |        |       |    |       |      |       |    |          |           |
| 26       | 84          |             |        |        |       |    |       |      |       |    |          |           |
| 27       | 82          |             |        |        |       |    |       |      |       |    |          |           |
| 28       | 19          |             |        |        |       |    |       |      |       |    |          |           |
| 29       | 26          |             |        |        |       |    |       |      |       |    |          |           |
| 30       | 35          |             |        |        |       |    |       |      |       |    |          |           |
| 31       |             |             |        |        |       |    |       |      |       |    |          |           |

12. 選取範圍(點紅色圈圈的部分),範圍選取統計的人數,這是 Y 軸的部分。接著選取水平座標, 點選編輯。

| <b>C</b> : | ) 🛛 🔊 -                         | 6-1       | <b>•</b> |    |                           |        |        |        | 圖表:         | IЩ  |         |     | 林錦垣961學期周   | は績總檔 [相     | 容模式] - M                                                                                    | icrosoft Exce    |                  |        |          |
|------------|---------------------------------|-----------|----------|----|---------------------------|--------|--------|--------|-------------|-----|---------|-----|-------------|-------------|---------------------------------------------------------------------------------------------|------------------|------------------|--------|----------|
| C          | 常用                              | 插入        | 版面配置     | 公式 | 資料                        | 校閱     | 檢視     | 増益舞    | <b>長 設計</b> | 版面  | 記置 格    | πt  |             |             |                                                                                             |                  |                  |        |          |
|            | <b>した<br/>建 更</b> 月存<br>長類型 為範本 | ✓<br>切換列, | /欄 選取資料  |    |                           |        | 4 4    | h      | h.          | h i |         | ı   | h d         |             |                                                                                             | h di             |                  |        |          |
|            | 類型                              |           | 資料       |    | 圖表版                       | 面配置    |        |        |             |     |         |     |             | 圖表樣式        |                                                                                             |                  |                  |        |          |
|            | C:                              | 2         | - (•     |    | <i>f</i> <sub>x</sub> {=F | REQUEN | ICY(A2 | :A30,B | 2:B13)}     |     |         |     |             |             |                                                                                             |                  |                  |        |          |
|            | A                               | В         | С        | D  | E                         | F      | (      | G      | Н           |     | J       | K   | ( L         | Μ           | N                                                                                           | 0                | P                | Q      | R        |
| 1          | 成績                              | 區間        |          |    |                           |        |        |        |             |     |         |     |             |             |                                                                                             |                  |                  |        |          |
| 2          | 51                              | 0         |          |    |                           |        |        |        |             |     |         |     |             |             |                                                                                             |                  |                  |        |          |
| 3          | 61                              | 9         | 1        |    |                           |        |        |        |             |     |         |     |             |             |                                                                                             |                  |                  |        |          |
| 4          | 24                              | 19        | 2        |    | 6 -                       |        |        |        |             |     |         |     |             |             |                                                                                             |                  |                  |        |          |
| 5          | 21                              | 29        | 2        |    |                           |        |        |        |             |     |         | -   | 取容料來源       |             |                                                                                             |                  |                  | 2      |          |
| 6          | 71                              | 39        | 2        |    | 5                         |        |        |        |             |     |         | -   | 同主な料筋周の     | -Sheat51\$1 | -<br>-<br>-<br>-<br>-<br>-<br>-<br>-<br>-<br>-<br>-<br>-<br>-<br>-<br>-<br>-<br>-<br>-<br>- |                  |                  |        | 5        |
| 1          | 80                              | 49        | 4        |    | 4 -                       |        |        |        | _           |     |         | _   | 画家 具や和単し(型) | -5166019    | 542.40415                                                                                   |                  |                  |        |          |
| 8          | 09                              | 60        | 4        |    | _                         |        |        |        |             |     |         |     |             |             |                                                                                             |                  | _                |        |          |
| 9          | 100                             | 79        | 4        |    | 3 -                       |        |        |        |             |     |         |     |             |             | <u>一</u> 切換列                                                                                | 411 ( <u>W</u> ) | - V              |        |          |
| 11         | 102                             | 89        | 4        |    | 2 -                       |        |        |        |             | ╉╋  |         |     | 例項目(數列)(5)  |             |                                                                                             |                  | 水平 (類別)          | 座標軸標籤( | <u> </u> |
| 12         | 5                               | 99        | 2        |    | -                         |        |        |        |             |     |         |     | 2 新增(A) ☑   | 編輯(E)       | ×移除(ℝ)                                                                                      |                  | _ ☑ 編輯( <u>T</u> | )      |          |
| 13         | 0                               | 109       | 2        |    | 1                         |        |        |        |             |     |         | - Ø | 收列1         |             |                                                                                             |                  | 1                |        |          |
| 14         | 55                              |           |          |    | 0                         |        |        |        |             |     | , , , , | -1  |             |             |                                                                                             |                  | 3                |        |          |
| 15         | 66                              |           |          |    |                           | 1 2    | 3 4    | 5      | 6 7         | 8 9 | 10 11   | 12  |             |             |                                                                                             |                  | 4                |        |          |
| 16         | 77                              |           |          |    |                           |        |        |        |             |     |         |     |             |             |                                                                                             |                  | 5                | ŗ      |          |
| 17         | 88                              |           |          |    |                           |        |        |        |             |     |         |     | 唐棣和范白佛友和    | ഷ           |                                                                                             |                  | 確定               | Built  | 5        |
| 18         | 99                              |           |          |    |                           |        |        |        |             |     |         |     |             |             | 1                                                                                           |                  | REEAL            |        |          |
| 19         | 56                              |           |          |    |                           |        |        |        |             |     |         |     |             |             |                                                                                             |                  |                  |        |          |
| 20         | 54                              |           |          |    |                           |        |        |        |             |     |         |     |             |             |                                                                                             |                  |                  |        |          |
| 21         | 62                              |           |          |    |                           |        |        |        |             |     |         |     |             |             |                                                                                             |                  |                  |        |          |

13.水平座標就是 X 軸,所以要選取區間的範圍,然後按確定。

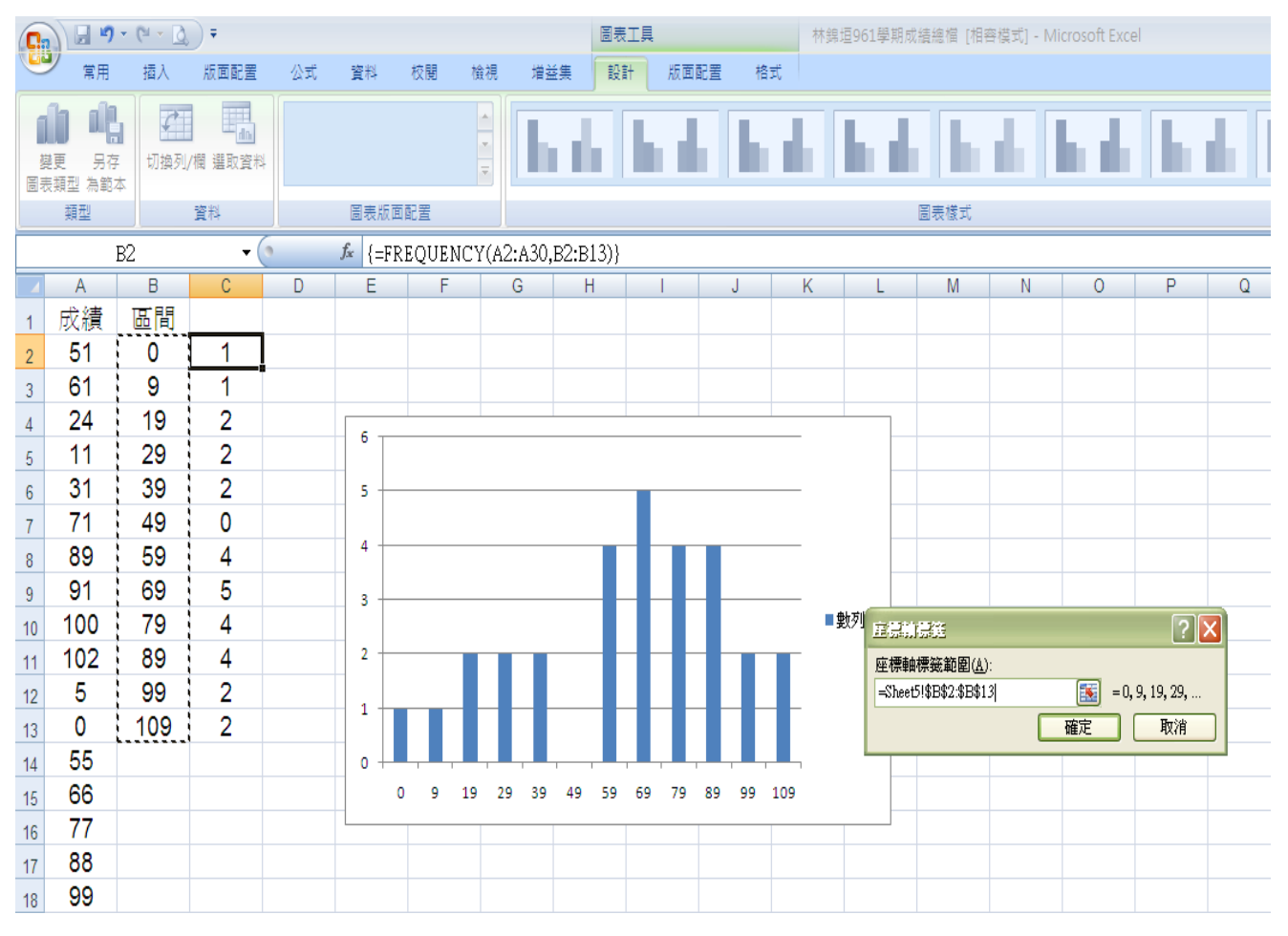

## 14.编輯分布圖的名稱,選圖表版面配置第7個。

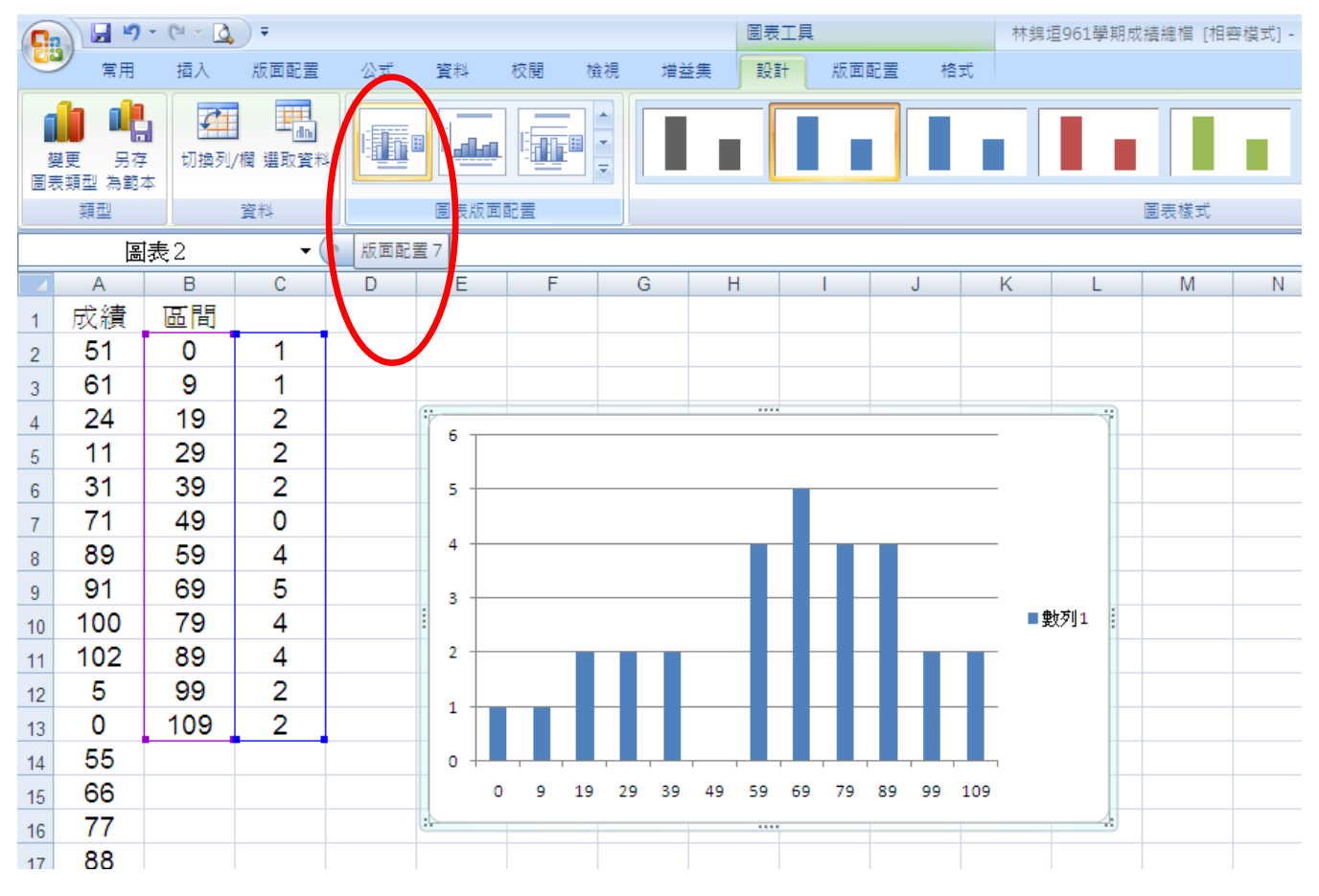

## 15.分布圖名稱要再選取資料的部分編輯"成績分布圖",人數及分數直接編輯即可

|          | ) 🗔 🤊 -                          | 6 - 0 | •           |    |                            |            |        |          | 圖表工      | 具       |        | 林錦井 | 直961學期成       | 績總檔 [相智                  | §模式] - Mi | crosoft Exce |                        |          |
|----------|----------------------------------|-------|-------------|----|----------------------------|------------|--------|----------|----------|---------|--------|-----|---------------|--------------------------|-----------|--------------|------------------------|----------|
|          | 常用                               | 插入    | 版面配置        | 公式 | 資料                         | 校閱         | 檢視     | 増益集      | 設計       | 版面配置    | 格式     | ť   |               |                          |           |              |                        |          |
| 製売       | <b>)<br/>連<br/>男存<br/>類型 為範本</b> | 切換列,  | /欄 選取資料     |    |                            |            | * *    |          |          |         |        |     |               |                          |           |              |                        |          |
|          | 類型                               |       | 資料          |    | 圖表版函                       | 配置         |        |          |          |         |        |     |               | 圖表樣式                     |           |              |                        |          |
|          | С                                | 2     | <b>-</b> (• |    | <i>f</i> <sub>∞</sub> {=FI | REQUEN     | ICY(A2 | 2:A30,B2 | 2:B13)}  |         |        |     |               |                          |           |              |                        |          |
|          | A                                | В     | С           | D  | E                          | F          |        | G        | Н        | 1       | J      | К   | L             | М                        | Ν         | 0            | Р                      | Q        |
| 1        | 成績                               | 區間    |             |    |                            |            |        |          |          |         |        |     |               |                          |           |              |                        |          |
| 2        | 51                               | 0     | 1           |    |                            |            |        |          |          |         |        |     |               |                          |           |              |                        |          |
| 3        | 61                               | 9     | 1           |    |                            |            |        |          |          |         |        |     |               |                          |           |              |                        |          |
| 4        | 24                               | 19    | 2           |    |                            | 5          |        |          |          |         |        |     |               |                          |           |              |                        |          |
| 5        | 11                               | 29    | 2           |    | _                          |            |        |          |          |         |        |     |               |                          |           |              |                        |          |
| 6        | 31                               | 39    | 2           |    |                            | 5          |        |          |          |         |        |     |               |                          |           |              |                        |          |
| 7        | 71                               | 49    | 0           |    |                            | 4          |        |          |          |         |        |     |               |                          |           |              |                        |          |
| 8        | 89                               | 59    | 4           |    | - <b>-</b>                 |            |        |          |          |         |        |     |               |                          |           |              |                        |          |
| 9        | 91                               | 69    | 5           |    | _                          |            |        |          |          |         |        |     | 编辑数           | 列                        |           |              | ? 🕨                    | <        |
| 10       | 100                              | 79    | 4           |    |                            | 2          |        |          |          |         |        |     | 數列名           | 稱(N):                    |           |              |                        |          |
| 11       | 102                              | 89    | 4           |    | - 1                        | 1          |        |          |          |         |        |     | 成績分           | · 布圖                     |           | 選項           | 〔範圍                    |          |
| 12       | 5                                | 99    | 2           |    | Η,                         |            | H      |          |          |         |        |     | 數列值<br>=Sheet | (¥):<br>51\$⊂\$2·\$⊂\$13 | 2         | <b>E</b> = 1 | 1 2 2 2                |          |
| 13       | 0                                | 109   | 2           |    | - '                        | , <u> </u> | 9 19   | 29 39    | 49 59    | 69 79 8 | 9 99 1 | 109 | -51661        | -,φωφ <u>α</u> ,ψωφτο    | ·<br>     | ,<br>,       | 1,2,2,2,2,2,<br>Terèda | <u> </u> |
| 14       | 55                               |       |             |    | _                          | -          |        |          | <b>₩</b> |         |        |     |               |                          |           | 雅花           | <b>月</b> 17月           |          |
| 15       | 00                               |       |             |    |                            |            |        |          | 73 HX    |         |        |     |               |                          |           |              |                        |          |
| 16       | //                               |       |             |    |                            |            |        |          |          |         |        |     |               |                          |           |              |                        |          |
| 17       | 00                               |       |             |    |                            |            |        |          |          |         |        |     |               |                          |           |              |                        |          |
| 18<br>19 | 56                               |       |             |    |                            |            |        |          |          |         |        |     |               |                          |           |              |                        |          |

#### 16.完成

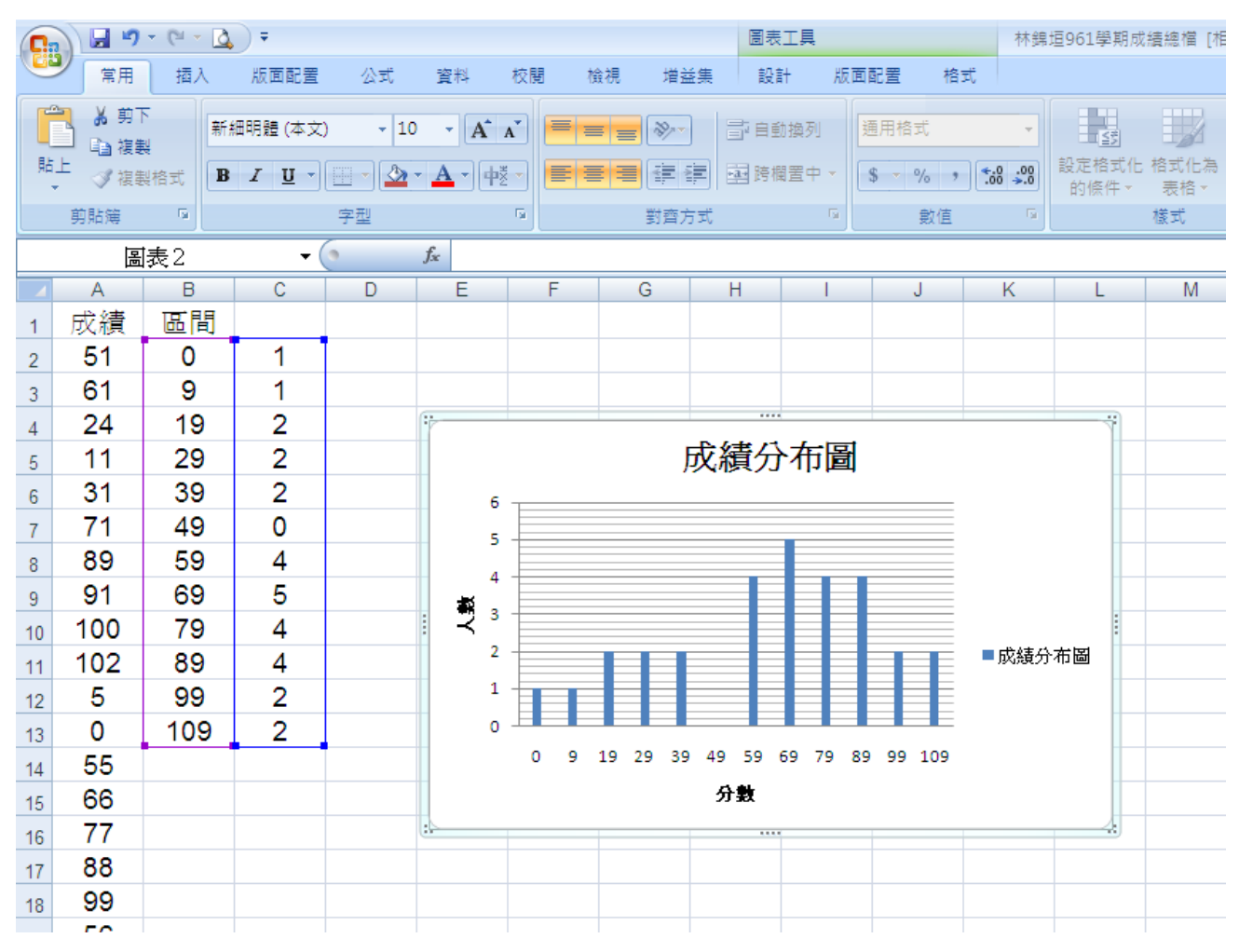